#### Instructions for External Examiners submitting Annual Report

The Royal Veterinary College utilises an online system for submitting External Examiner Reports. This allows External Examiners to view the report that they have submitted and the responses made to them, online for the duration of their appointment. External Examiners are required to submit annual report via a web form on our External Examiner Report System at: <u>https://exr.rvc.ac.uk/Account/Login.aspx?ReturnUrl=%2f</u>.

External Examiners can choose to submit individual reports or work collaboratively. In case of Collaborative report, External Examiners need to decide among themselves who will act as a Lead Examiner to enter the final report. This needs to be confirmed with the Exam Officer at the Board of Examiners.

Following Board of Examiners, External Examiners will be emailed a link to the online system, log in details with a short instruction on how to submit the report.\*\*\* Once the collaborative report is entered by the Lead Examiner, Collaborating examiners will be emailed and asked to approve it.

Here are some key facts:

- For individual report you will be asked to submit a report within 2 weeks from the Exam Board
- For collaborative report, the lead examiners will have 1 week to write and submit the report and collaborating examiner(s) will have 1 week to approve it. \*\*\*Please note the following At the approval stage, should one or more collaborating examiners disagree with any of the comments written by the lead examiner, they will be able to comment in a relevant sections of the online report. The lead examiner will be notified of this and will be able to edit the report while taking these comments into consideration. Please note that the system will allow editing the report only once. If collaborating examiner(s) continue to disagree(s) with the final report and do not wish to approve it, they will be offered to withdraw from collaboration and asked to submit their individual report.\*\*\*

.

After the report has been submitted, and approved in case of collaborative report, the External Examiners will receive an email with a claim form for fees and expenses and instructions how to submit it.

Please see below some further instructions with screenshots!

For any queries, please contact Academic Quality Officer Ana Filipovic afilipovic@rvc.ac.uk

THANK YOU!

#### Personalised Portal - Name of For Collaborative Report: External Examiner will appear here! Instructions for the Lead Examiner: Home page Welcome gellis ! Royal Veterinary College Log Out External Examiner Report System University of Londo Administration Home If you are acting as Your Reports Course Year Academic Year Meeting Date Course Name Rale Status Combined Degree 18/05/2014 2014/15 Final review submitted, process completed Lend Examiner please select the 2013/14 2013/14 Combined Degree 17/05/2014 Lead Examiner Please submit first report Please submit first report Combined Degree 30/05/2014 Lead Examiner the report for.

External Examiner for more than one course, course you are writing Otherwise, if you have one course only, click on the title of the course.

Instruction Tab – please pay attention to these, specifically with regards to confidentiality when writing the report!

| Welcome gellis<br><u>Log Out</u><br><u>Log Out</u><br><u>Log Out</u><br><u>Log Out</u><br><u>Log Out</u>                                                                                                    |                                                                                          |
|----------------------------------------------------------------------------------------------------|------------------------------------------------------------------------------------------|
| Home       Administration         Instructions       1 The Programme       2 Student performance       3 Assessment Procedures       5 General Statements       Completion         Instructions for completion:       • For sections 1-4 please type your comments in the spaces provided. You are asked to indicate if you expect to receive a response from the College.       • For sections 3, please select as appropriate (Yes, No or N/A). You are asked to provide additional comments, particularly if you answered 'No'.         • Names of all students and staff should be omatted from external examiners' reports, to maintain appropriate confidentiality. Please do not include any text that could identify individual staff students. (for example, providing a candidate member of a student if they were the only individual undertaking the module/test examination).         • Unless comments are returned within three weeks of completion of the Exam Board meeting, it may not be possible to act upon these comments in the forthcoming academic year.         • Please return expense claims with receipts attached by post to the Academic Quality Manager. The Royal Veterinary College, Hawkshead Lane, North Mymms, Hatfield, ALP 3TA. | Once you have read<br>the instructions,<br>please click 'Next'.<br>This will take you to |

Enter the report! There are 6 different sections of the report form, please navigate through these by using the 'Next' button at the end of each page or simply by clicking on the <u>tab buttons</u> in the top row.

| Royal<br>Veterinary<br>College | External Ex                    | aminer Rep               | port System                                  |                                                          | Welcome ge<br>Log |
|--------------------------------|--------------------------------|--------------------------|----------------------------------------------|----------------------------------------------------------|-------------------|
| Home                           | Administration                 |                          |                                              |                                                          |                   |
| structions 1 The F             | Togramme 2 Student perform     | ance 3 Assessment Proces | 4 Assessment Procedures 5 General Statements | 6 Completion                                             |                   |
| Please commen                  | t, as appropriate, on the<br>t | following aspects of th  | e programme:                                 |                                                          |                   |
|                                |                                |                          |                                              |                                                          |                   |
|                                |                                |                          |                                              | Piease check if you require a response from the College. |                   |
| 2 Learning object              | tives, and the extent to whi   | ch they were met         |                                              |                                                          |                   |
|                                |                                |                          |                                              |                                                          |                   |
|                                |                                |                          |                                              | Please check if you require a response from the College. |                   |
| 1.3 Teaching meth              | ods                            |                          |                                              |                                                          |                   |
|                                |                                |                          |                                              | Please check if you require a response from the College. |                   |
| .4 Resources (in               | so far as they affected the a  | issessment)              |                                              |                                                          |                   |
|                                |                                |                          |                                              |                                                          |                   |
|                                |                                |                          |                                              | Please check if you require a response from the College. |                   |

# Final page of the report!

| Welcome gallis I<br>Log Dut<br>College<br>College                                                                                                    |                                             |
|----------------------------------------------------------------------------------------------------|---------------------------------------------|
| Home Administration Instructions 1 The Programme 2 Student performance 3 Assessment Process 4 Assessment Procedures 5 General Statements 5 Completion                                                                                                    |                                             |
| f you have identified any areas of good practice, please comment more fully here. We may use information provided in our annual external examining report:<br>Do you have any suggestions for improvements based on experience at other institutes? We may use information provided in our annual external examining report: |                                             |
| Please check if you require a response from the College.                                                                                                    | Once you ha                                 |
|                                                                                                    | entered the<br>report, click<br>Submit! You |
| Please check if you require a response from the College.                                                                                                    | receive a pop<br>below!                     |

### Pop up when 'Submit' clicked!

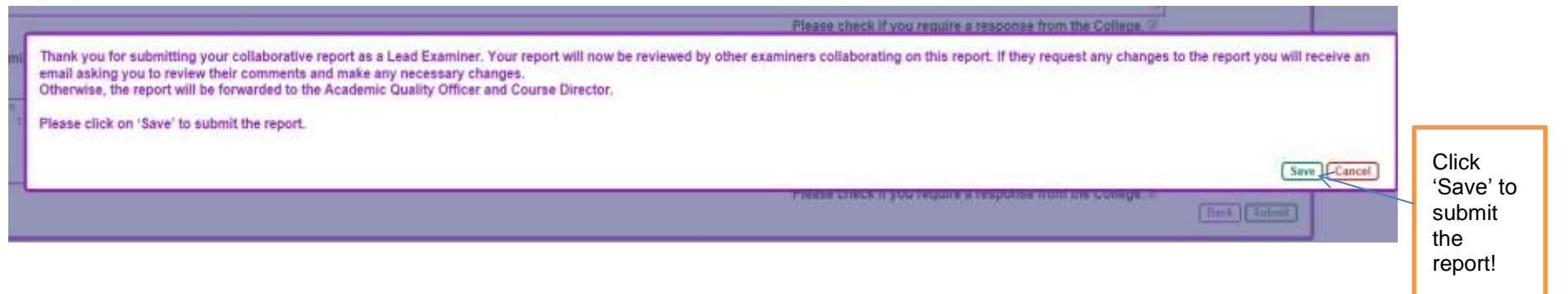

| nstructions for the Collaborating Examiner – Review Report - Home Screen                                                                                                    | Personalised Portal – Name of<br>External Examiner will appear<br>here! |                                                                                                    |
|----------------------------------------------------------------------------------------------------|-------------------------------------------------------------------------|----------------------------------------------------------------------------------------------------|
| Royal<br>Viceterinary<br>University of Center<br>Home                                                                                                    | Welcome sbadger /<br>Log Out                                            | If you are acting as<br>External Examiner for<br>more than one course.                                                                    |
| Control Name         Control Name         Control Name         Roles           Combined Degree         3         2013-14         2010/05/2014         Collaborating Examiner         Please submit first review           Examiner         10         2013-14         2010/05/2014         Collaborating Examiner         Please submit first review | Status                                                                  | please select the<br>course you are writing<br>the report for.<br>Otherwise, if you have<br>one course only, click<br>on the title of the |

Instruction Tab – please pay attention to these, specifically to the first bullet point! Please note that the report can be changed once only following collaborating examiner's comments. If after this, you still do not wish to approve the final report, you will be offered to complete your individual report.

| Royal<br>Veterinary<br>College<br>Linewsty of London                                                                   | Welcome shadger 1<br>Log Out                                                                                                    |
|----------------------------------------------------------------------------------------------------|----------------------------------------------------------------------------------------------------|
| Instructions 1 The Pr                                                                                                  | gramme   2 Student performance   3 Assessment Process   4 Assessment Procedures   5 General Statements   8 Completion                                                                                                    |
| Instructions for con                                                                                                   | pletion:                                                                                                    |
| Note: If you wal<br>examiner has ma<br>Names of all strue<br>of they were the o<br>Unless comment<br>Please return exp | the Lead Examiner to make any changes or additions to the report please make comments in the space provided against the appropriate section below and these will be passed to the Lead Examiner for consideration. When the lead<br>le changes resulting from any comments made by examiners collaborating on this report, you will be informed that the amended report is available for further review.<br>ents and staff should be omitted from external examiners' reports, to maintain appropriate confidentiality. Please do not include any text that could identify individual staff students. (for example, providing a candidate number of a student<br>and returned within three weeks of completion of the Exam Board meeting, it may not be possible to act upon these comments in the forthcoming academic year.<br>ense claims with receipts attached by post to the Academic Quality Manager, The Royal Veterinary College, Hawkshead Lane, North Mymms, Hatfield, AL9 7TA. |
| -                                                                                                    | Non                                                                                                    |

Review Report – First part of report (allowing Collaborating Examiners to enter their comments).

\*There are 6 different sections of the report form, please navigate through these by using the 'Next' button at the end of each page or simply by clicking on the **tab buttons** in the top row

| Royal<br>Veterinary<br>College<br>University of Londor | External Examiner Report System                                                                                                    | Welcome sbadger<br>Log Ou |
|--------------------------------------------------------|----------------------------------------------------------------------------------------------------|---------------------------|
| Home                                                   |                                                                                                    |                           |
| Instructions 1 The F                                   | Trogramme 2 Student performance 3 Assessment Process 4 Assessment Procedures 5 General Statements 6 Completion                                                                                                    |                           |
| Please commen                                          | t, as appropriate, on the following aspects of the programme:                                                                                                    |                           |
| T1.1 Course cont                                       | tent-                                                                                                    |                           |
| Lead Examiner's                                        | s Comments:                                                                                                    |                           |
| Text for test repo<br>hopefully make it                | It - enough to make the report look fairly realistic in terms of the amount of text entered. Second sentence of that text in the text report. A third and final sentence for the paragraph which will a reasonable size. |                           |
| Response from                                          | college requested: NO                                                                                                    |                           |
| Your Comments                                          |                                                                                                    |                           |
|                                                        | Hob made by the bollwoolsting damainer, if for example long woold like pomenting dhanged in the report.                                                                                                    |                           |
| -1.2 Learning ob                                       | jectives, and the extent to which they were met                                                                                                    |                           |
| Lead Examiner's                                        | s Comments:                                                                                                    |                           |
| Text for test repo<br>hopefully make it                | rt - enough to make the report look fairly realistic in terms of the amount of text entered. Second sentence of that text in the test report. A third and final sentence for the paragraph which will a reasonable size. |                           |
| Response from                                          | college requested: NO                                                                                                    |                           |
| Your Comments                                          |                                                                                                    |                           |
|                                                        |                                                                                                    |                           |
| 4.2.Teaching                                           |                                                                                                    |                           |
| -1.3 Teaching m                                        | subcs                                                                                                    |                           |

# Review Report - Final part of report!

| <mark>⊃ Royal</mark><br>Veterinary<br>Conlege                                                                                                    | Welcome sbadger !<br>Log Ovt |                            |
|----------------------------------------------------------------------------------------------------|------------------------------|----------------------------|
| Hone     State     State     St |                              |                            |
| f you have identified any areas of good practice, please comment more fully here. We may use information provided in our annual external examining report:                                                                                                    |                              |                            |
| Do you have any suggestions for improvements based on experience at other institutes? We may use information provided in our annual external examining report-                                                                                                    |                              |                            |
| Lead Examiner's Comments:                                                                                                    |                              |                            |
| Text for text report - enough to make the report took fairly realistic in terms of the amount of text entered. Second sentence of that text in the text report. A third and final sentence for the paragraph which will togethilly make it a reasonable size.                                                                                                    |                              |                            |
| Response from college requested: YEB                                                                                                    |                              |                            |
| Your Comments:                                                                                                    |                              | Once vou have              |
| External Examiner comments: For College information only (Responses to External Examiners are published on the College's website. Please only use this box to add any comments that you wish to<br>Your Comments:                                                                                                    | remain confidential,         | reviewed the               |
|                                                                                                    |                              | Submit! You will           |
|                                                                                                    | Tack                         | receive a pop up<br>below! |

Collaborating Examiner – Review Report – Pop up when submit button clicked

| xamine | Thank you for reviewing the Lead Examiner's report.                                                                                                    |      |                                    |
|--------|----------------------------------------------------------------------------------------------------|------|------------------------------------|
|        | Please select one of the options below to complete your review:                                                                                                 |      |                                    |
|        | I approve the report as entered by the Lead Examiner and I am not requesting any amendments I wish to request changes to the report as specified in my comments |      |                                    |
| nation | Save Cancel                                                                                                    | o ad |                                    |
|        |                                                                                                    |      | Click 'Save' to submit the report! |

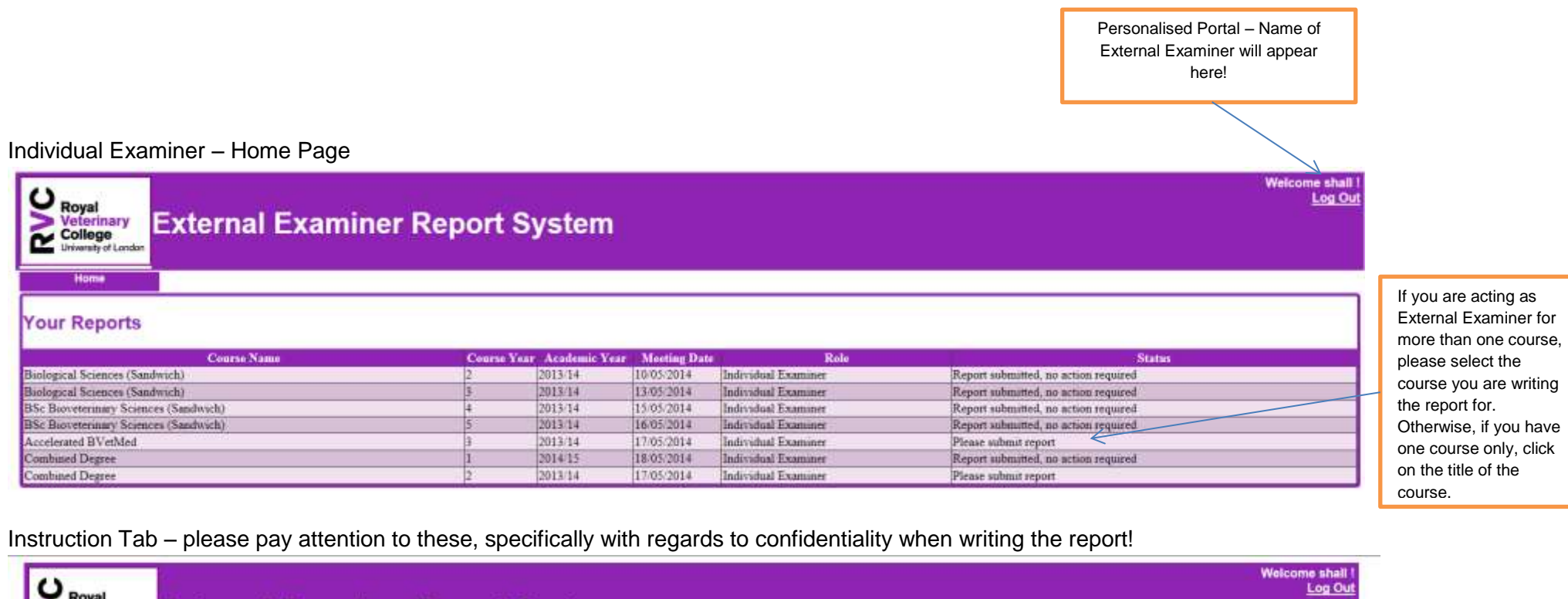

| Royal<br>Veterinary<br>College<br>University of London                                                                                           | External Examiner Report System                                                                                                    |             |
|----------------------------------------------------------------------------------------------------|----------------------------------------------------------------------------------------------------|-------------|
| <br>Home<br>Instructions   1 The P                                                                                                    | Programme   2 Student performance   3 Assessment Process   4 Assessment Procedures   5 General Statements   6 Completion                                                                                                    |             |
| Instructions for co<br>• For sections 1-<br>• For section 5, p<br>• Names of all sh<br>if they were the<br>• Unless commer<br>• Please return en | ompletion:<br>4 please type your comments in the spaces provided. You are asked to indicate if you expect to receive a response from the College.<br>please select as appropriate (Yes, No or N'A). You are asked to provide additional comments, particularly if you answered 'No'<br>uidents and staff should be omitted from external examiners' reports, to maintain appropriate confidentiality. Please do not include any tent that could identify individual staff'students. (for example, providing a candidate number of a student<br>only individual uddertaining the module resit examination).<br>Ints are returned within three weeks of completion of the Exam Board meeting, it may not be possible to act upon these comments in the forthcoming academic year.<br>xpense claims with receipts attached by post to the Academic Quality Manager. The Royal Veterinary College, Hawkshead Lane, North Mymms, Hatfield, AL9 7TA.<br>North | L<br>L<br>D |

Once you have read the instructions, please click 'Next'. This will take you to Individual Examiner – write your report! There are 6 different sections of the report form, please navigate through these by using the 'Next' button at the end of each page or simply by clicking on the <u>tab buttons</u> in the top row

| Royal<br>Veterinary<br>College<br>University of London | External Examiner Report System                                                                             | Welcom |
|--------------------------------------------------------|----------------------------------------------------------------------------------------------------|--------|
| Home                                                   |                                                                                                    |        |
| structions 1 The Pro                                   | gramme 2.Student performance 3 Assessment Process 4 Assessment Procedures 5 General Statements 6 Completion |        |
| Please comment,                                        | as appropriate, on the following aspects of the programme:                                                  |        |
| 1.1 Course content                                     |                                                                                                    |        |
|                                                        |                                                                                                    |        |
|                                                        | Please check if you require a response from the College.                                                    |        |
| 1.2 Learning objecti                                   | ves, and the extent to which they were met                                                                  |        |
|                                                        |                                                                                                    |        |
|                                                        |                                                                                                    |        |
|                                                        | Please check if you require a response from the College.                                                    |        |
| 1.3 Teaching metho                                     | ds                                                                                                    |        |
|                                                        | 2                                                                                                    |        |
|                                                        | Please check if you require a response from the College.                                                    |        |
| .4 Resources (in so                                    | far as they affected the assessment)                                                                        |        |
|                                                        |                                                                                                    |        |
|                                                        | Please check if you require a response from the College.                                                    |        |
| E Diana annulda a                                      | an additional comments and economicadations according the Deconomic                                         |        |

#### Individual Examiner – Final Page of Report

| External Examiner Report System                                                                                                    | Welcome shall I<br>Log Out |
|----------------------------------------------------------------------------------------------------|----------------------------|
| Home Istructions 1 The Processing 2 Student performance 2 Assessment Process 4 Assessment Procedures 6 General Statements 6 Controletion                                                                                                    |                            |
| If you have identified any areas of good practice, please comment more fully here. We may use information provided in our annual external examining report:<br>Do you have any suggestions for improvements based on experience at other institutes? We may use information provided in our annual external examining report.                                                 |                            |
| Third sentence as proxised in the second sentence above. One final sentence just to fill it out a bit more.  Please check if you require a response from the College.  External Examiner comments: For College information only (Responses to External Examiners are published on the College's website. Please only use this box to add any comments that you wish to remain | in confidential            |
| if any)                                                                                                    | repo                       |
| third sentance as promised in the second sentence above. One final sentence just to fill it out a bit more.                                                                                                    | Subr<br>will re            |
| Please check if you require a response from the College.                                                                                                    | Pack Submit                |

# Individual Examiner - pop up when submit button clicked!

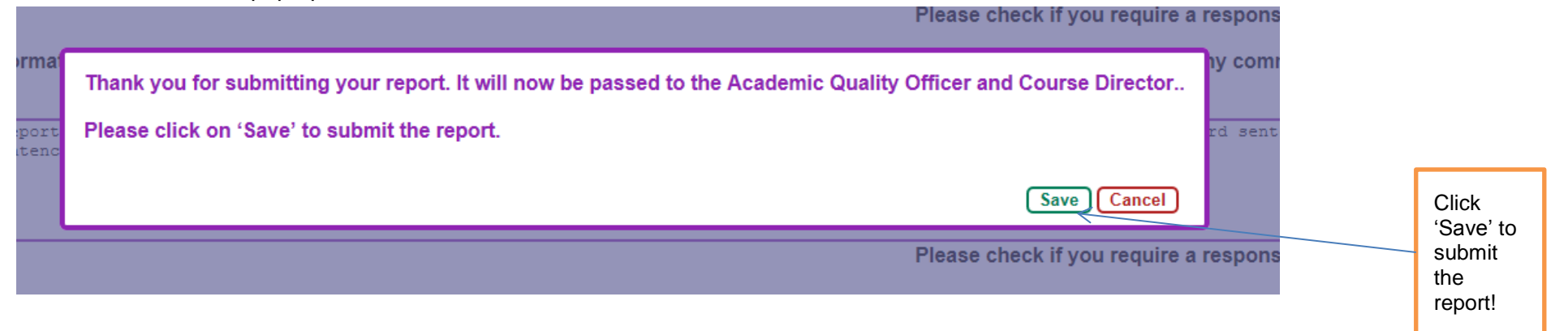